# こころのドクターネット 利用マニュアル

## (送信編)

## Members GPネット 関係者ログイン

#### 【Google】のサイトから <u>http://www.kokoro-dr.info/</u>を入力して アクセスをする。

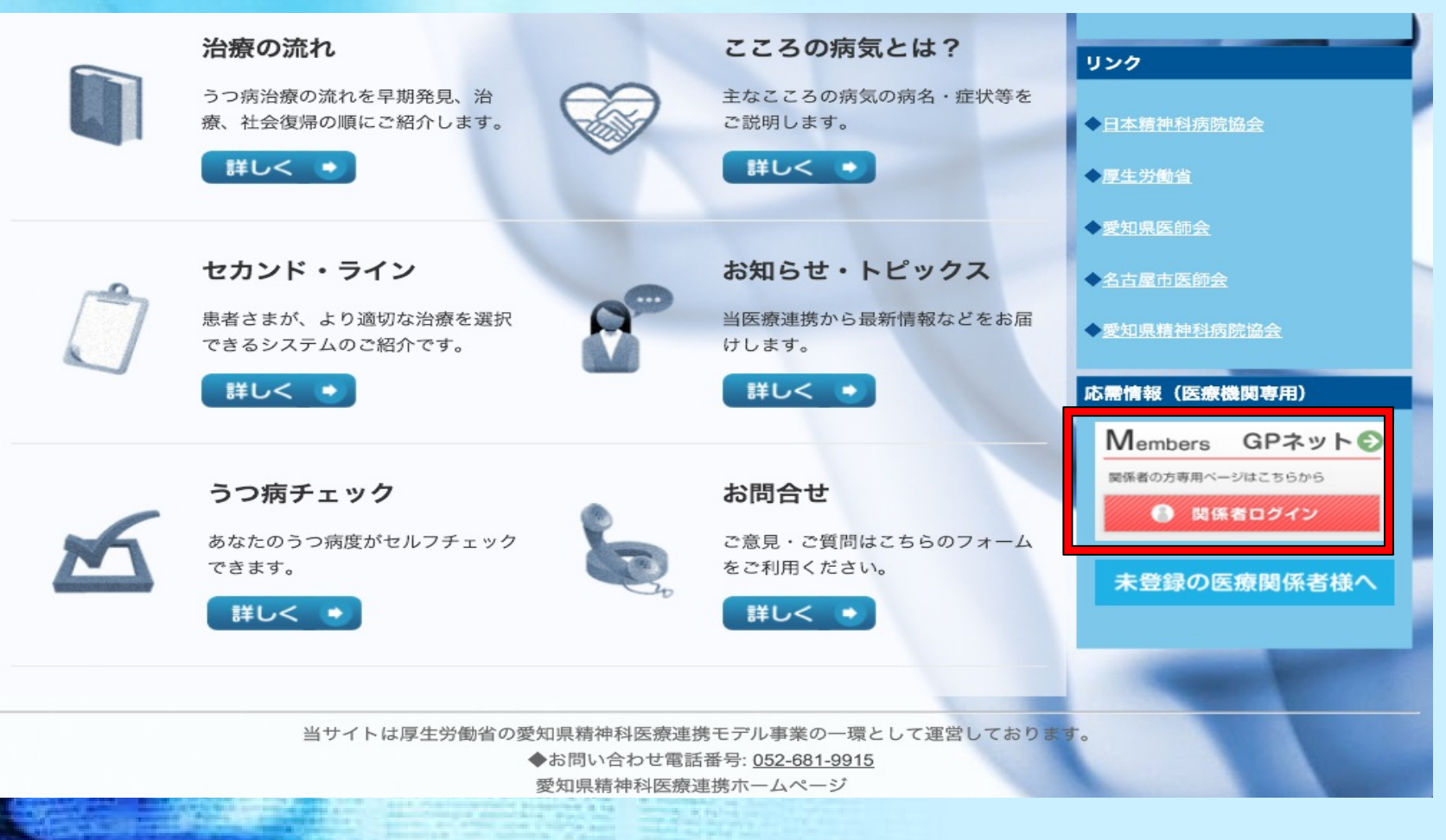

ログインのために左の図のような表示がされますので <u>ユーザー:aiseikyou</u> パスワード:99159916 を入力します。左の図の表示がない場合は、前のページに戻りログアウトしてから 再度ログインをしてください。すると、右の図のようなページが表示されますので <u>メール:aiseikyou@kokoro-dr.info</u> パスワード: 99159916 を入力お願いします。

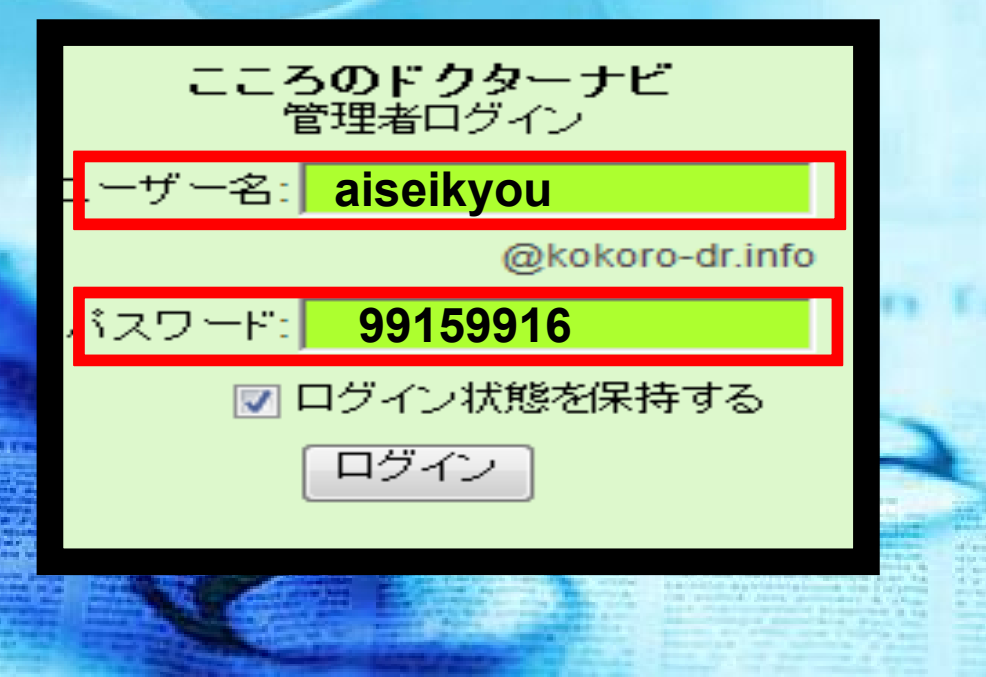

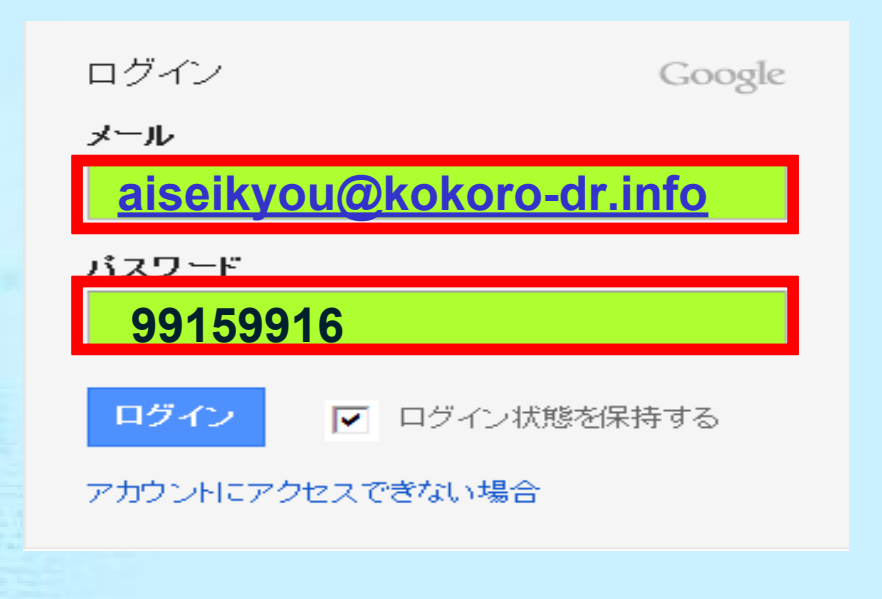

### ログインした後

| 110 | VILDAIIN 🐨                   |                                                                                                    | 10.01                                                                                                    | φ u                                                                                                    |
|-----|------------------------------|----------------------------------------------------------------------------------------------------|----------------------------------------------------------------------------------------------------|----------------------------------------------------------------------------------------------------|
| ◀   | ) M 🖻                        | sites.google.com/a/kokoro-dr.info/kigyo/                                                                                                    | C Yaho                                                                                                    | 0!                                                                                                    |
|     |                              | ホスピタル・ナビ                                                                                                    | × GPネット 精神科医・企                                                                                                    | 業関係者のページ 🔒                                                                                                    |
|     |                              |                                                                                                    |                                                                                                    | ▲ <u>愛知県医師会</u>                                                                                                    |
|     | 救急医療                         | 夏当番表 💿                                                                                                    |                                                                                                    | ●名古屋市医師会                                                                                                    |
| F   |                              |                                                                                                    |                                                                                                    |                                                                                                    |
|     | 精神保健指定医が当直して                 | いる施設を検索できます                                                                                                    |                                                                                                    | ◆ <u>愛知県精神科病院協会</u>                                                                                                    |
|     | 精神保健指定医とは、患者<br>た入院を行う場合および、 | モノリア、素質体                                                                                                    |                                                                                                    |                                                                                                    |
|     |                              |                                                                                                    |                                                                                                    | <u>リイトハーを端来</u>                                                                                                    |
|     | 情報センタ                        | 一当番表                                                                                                    |                                                                                                    |                                                                                                    |
|     |                              |                                                                                                    |                                                                                                    |                                                                                                    |
|     |                              |                                                                                                    |                                                                                                    |                                                                                                    |
| -   |                              |                                                                                                    |                                                                                                    |                                                                                                    |
|     | 必ず受け入れ先と                     | 電話で話してから患者 <mark>を転送してく</mark> だ                                                                                                    | ざい                                                                                                    |                                                                                                    |
|     | かかりつけ医・産                     | 業医はこちら 🕒                                                                                                    |                                                                                                    | al an an an an an an an an an an an an an                                                                                                    |
|     |                              |                                                                                                    |                                                                                                    |                                                                                                    |
|     | 特计划声明                        | EHZ+C A                                                                                                    |                                                                                                    |                                                                                                    |
|     | 有仲科等门。                       |                                                                                                    |                                                                                                    | and the second second se |
|     |                              |                                                                                                    |                                                                                                    |                                                                                                    |
|     |                              |                                                                                                    |                                                                                                    |                                                                                                    |
| 1   | 个类的历                         |                                                                                                    |                                                                                                    |                                                                                                    |
|     | 正耒舆馀                         |                                                                                                    |                                                                                                    |                                                                                                    |
|     |                              |                                                                                                    |                                                                                                    |                                                                                                    |
| E   |                              | And the second second s | and the second second s | T Property is in a survey of                                                                                                    |

ログインをすると以下のような画 面が表示されます。 かかりつけ医・産業医の方は 【かかりつけ医・産業医はこち ら】を選択、 精神科専門医の方は【精神科 専門医はこちら】を選択してくだ さい。

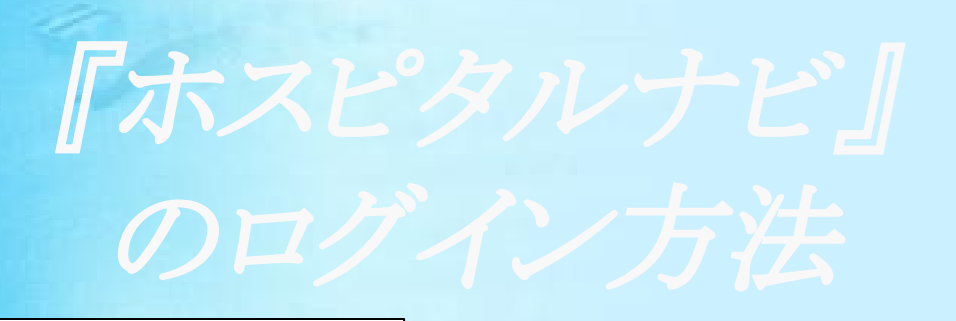

### ■ロク インID:

■パ<sup>°</sup>スワート<sup>°</sup>:

『ホスピタルナビ』のログインページが表示されるので
IDとパスワードを入力し、ログインしましょう。

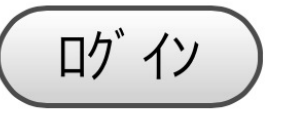

### メールの送信の仕方

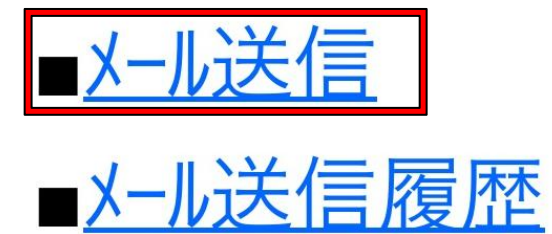

 表示されたページ内の 【メールを送信】をクリック。

<u><< በታ アウト</u>

### メッセージの入力の仕方

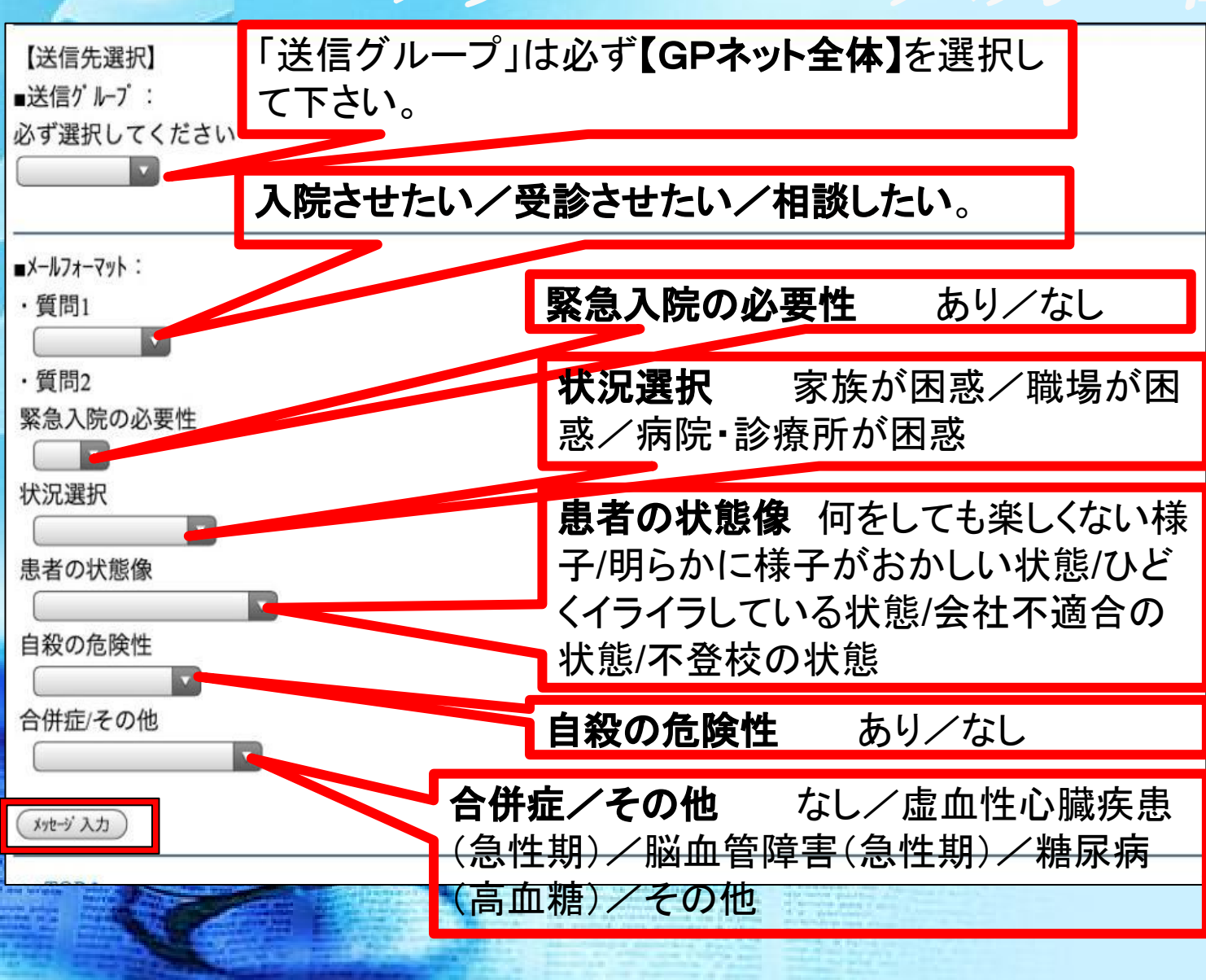

左図の画面が表示されるので各項目からあてはまるものを選択。 ※「送信グループ」は必ず【GPネット全体】 を選択して下さい。 ※選択欄が空白にならないようにしてください。全てを記入されましたら、【メッセージ入 力】をクリック。

### 本文の確認

#### 【メッセージ入力】 ■送信対象者:6人

#### ∎91hル :

#### 入院させたい

#### ■本文:

入院先を探しています, 緊急入院の必要があり,家族が困惑し ており,患者は何をしても楽しくない と訴えており、うつ病を疑っていま す,自殺の危険性があると考えていま

#### ➡送信者に配信者名を通知する

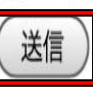

すると、左の図のように前で選択した項目が文章になって本文に記入されます。なので、本文の文章が合っているか確認し、その他に記入したいことがあれば本文内を選択して記入します。
そして、【送信】を選択。

## 送信されたメッセージの確認

| iPad 奈                                                      | 11:23 |  |  |   | 47 % 🕮 |
|-------------------------------------------------------------|-------|--|--|---|--------|
| 受信トレイ 🔺 🔻                                                   | 3/21  |  |  | + |        |
| 差出人: <qqgpg@quickletter.net></qqgpg@quickletter.net>        |       |  |  |   | 隠す     |
| 宛先: <tadashi.manjome@gmail.com></tadashi.manjome@gmail.com> |       |  |  |   |        |
| 入院させたい                                                      |       |  |  |   |        |
| 2011年11月14日 15:11                                           |       |  |  | - | マーク    |

配信者: 杉浦こころのケアクリニック

#### 集計URL:

http://pms.quickletter.net/ql/pgp1/fm.asp?f=6758&d=675a2884

入院先を探しています,

緊急入院の必要があり,家族が困惑しており,患者は何をしても楽し 疑っています,自殺の危険性があると考えています,合併症はありま 状況確認URL:

http://pms.quickletter.net/ql/pgp1/status.asp?m=675a2884

送信されたメッセージは左の図のように送信者にも受信者にも送られます。これで送信完了です。